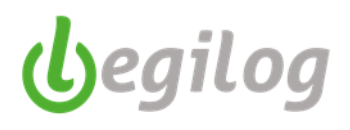

## ENVOI GROUPE DE DOCUMENTS PAR MAIL

Un nouvel outil est à votre disposition dans le menu de gestion de la paie : la possibilité de faire des envois groupés de documents à vos salariés.

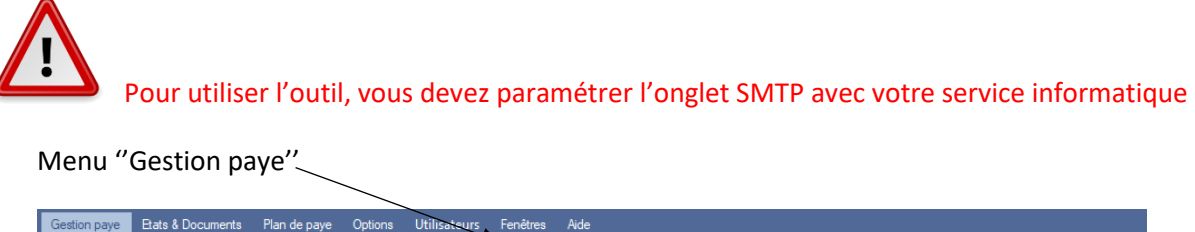

| Gestion pa   | aye Etats & Documents Plan de paye Options Util                               | isatsurs Fenêtres Aide                                                  |
|--------------|-------------------------------------------------------------------------------|-------------------------------------------------------------------------|
| tins 🔒       | Clôture Date paye Déclarations 🕅<br>Impressions Kéglements 📔 & attestations 祝 | Compta Envoi Documents                                                  |
| Exercice 2   | 2019 Utilisateur: LEGIE LEGIE [LEGIE]                                         |                                                                         |
|              |                                                                               |                                                                         |
|              |                                                                               |                                                                         |
|              |                                                                               |                                                                         |
|              | Préparation des Mails                                                         |                                                                         |
|              |                                                                               |                                                                         |
|              | Valider 🕟 Annuler Générer Envoye                                              | Bulletin Conge spectacle Centricat de travail Reçu solde de tout compte |
|              |                                                                               | AEM Attestation de stage Decl. Indiv. de revenu (Exercice en cours)     |
|              | Mail salariés SMTP                                                            |                                                                         |
|              |                                                                               | SMTP                                                                    |
|              | Fmail : * sn                                                                  | Hôte:*                                                                  |
| bulletins(s) |                                                                               |                                                                         |
| Date sor 🔺   | Nom à afficher : * Roselyne Maillard                                          | Port : "                                                                |
|              |                                                                               | User :* SMTF                                                            |
|              | Me mettre en copie de chaque mail                                             | Pw.*                                                                    |
|              |                                                                               |                                                                         |
|              |                                                                               | Nécessite une authentification                                          |
|              |                                                                               | Connexion sécurisée                                                     |
|              |                                                                               |                                                                         |
|              |                                                                               |                                                                         |

Les mails vont être envoyés directement par le logiciel, sans ouvrir votre boite de messagerie.

- Choisir le mois de paie pour lequel vous souhaitez faire vos envois et le type de salariés

| 🞯 LEGIEPAVE Spectacle 6.5.8.43 - [Envoi des documents par mail]                                                                                                    |                                                                                                    | - 0 >                                                                                                    |
|----------------------------------------------------------------------------------------------------|----------------------------------------------------------------------------------------------------|----------------------------------------------------------------------------------------------------|
| Accuel Dossier Exercice Salaréa Gention                                                                                                    | ann East Bocumets Part depage Optices Ublications Finders Adv<br>Clober<br>Deservision Charles (Clober Charles Charles Charl | Exercice Maintenance des bulletins                                                                                                    |
| Dossier courant: 001 DOSSIER DEMONSTRATION Exercice                                                                                                    | 2019 Utilisateur: LEGIE [LEGIE]                                                                                                    |                                                                                                    |
| Envoi des documents par X                                                                                                    |                                                                                                    |                                                                                                    |
| Envoi des documents par mail                                                                                                    |                                                                                                    | =0                                                                                                    |
| Type de salaté et date                                                                                                    | Préparation des Mals                                                                                                    |                                                                                                    |
| Mois de 👩 2019 Février 🗸 🤤                                                                                                    | Vialder S Annaler Geineier Bulletin C Congel spectacle Cetificat de traveal Plaqua olde de tot compte                                                                                                    |                                                                                                    |
| Type salariés Tous ~                                                                                                    | Mal salariés SMTP                                                                                                    |                                                                                                    |
| Personality Control (Control (Contro)(Control (Control (Contro)(Control (Control (Contro) | ALCNUTE - GALOMPROM.                                                                                                    | Califà da silvet<br>GCATATO<br>Terretto<br>Martino<br>GCATATO<br>Terretto<br>Adresse da fattato<br>GCATATO<br>Adresse da fattato<br>GCATATO<br>California<br>California<br>Califori |
| 0 1039 20/0:                                                                                                    | Crons 👫 Tour 🕄 Aucun 🕄 Inverser 🖬 Tis multiple                                                                                                    |                                                                                                    |
|                                                                                                    |                                                                                                    |                                                                                                    |

- Vous pouvez personnaliser le texte de votre mail en utilisant les balises à droite de l'écran
- Dans la liste de gauche, sélectionner le ou les salariés concernés

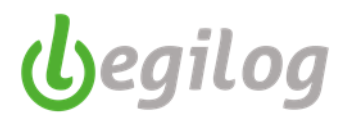

- Cocher les documents à envoyer et cliquer sur "Générer"

| Envoi des documents par X                                          |                                                                                                    |  |  |  |  |  |  |
|--------------------------------------------------------------------|----------------------------------------------------------------------------------------------------|--|--|--|--|--|--|
| Envoi des documents par mail                                       |                                                                                                    |  |  |  |  |  |  |
|                                                                    |                                                                                                    |  |  |  |  |  |  |
| Type de salarié et date                                            | Préparation des Male                                                                                                    |  |  |  |  |  |  |
| Mois de 👩 2019 Février 🗸 🌀 😜                                       | Walder Grinderr Envoyer ✓ Corple spectade ✓ Certification de taxon Figure adde de tout compte   ✓ Ablem ✓ Corple spectade ✓ Certification de taxon ✓ Peque adde de tout compte   ✓ Ablem ✓ Ablem ✓ Ablem ✓ Ablem ✓ Becurrent (Beerose en count) |  |  |  |  |  |  |
| Type salariés Tous ~                                               | Mal salaries SMTP                                                                                                    |  |  |  |  |  |  |
| Liste des salariés                                                 | Bonjour SALCIVILTE- SALINOMPRENOND,                                                                                                    |  |  |  |  |  |  |
| 💻 Options 👬 Tous 👬 Aucun 👬 Inverser 🔲 Tri multiple 11 bulletins(s) | Vous trouverez ci-joint :                                                                                                    |  |  |  |  |  |  |
| C Code Nom 🔻 Prenom Date sor 🔨                                     | (LISTEDOC)                                                                                                    |  |  |  |  |  |  |
| C 1269 23/0                                                        | Borne réception.                                                                                                    |  |  |  |  |  |  |
| 537 28/0                                                           | Bien cordialement,                                                                                                    |  |  |  |  |  |  |
| 1170 15/0:                                                         | R. Vannier                                                                                                    |  |  |  |  |  |  |
| 1170 12/0                                                          |                                                                                                    |  |  |  |  |  |  |
| 1170 28/0:                                                         |                                                                                                    |  |  |  |  |  |  |
| 0 1170 08/0                                                        |                                                                                                    |  |  |  |  |  |  |
| 0 1252 10/04                                                       |                                                                                                    |  |  |  |  |  |  |
| 0 1180 07/0.                                                       |                                                                                                    |  |  |  |  |  |  |
| 933                                                                |                                                                                                    |  |  |  |  |  |  |
| ¥ ····                                                             | II                                                                                                    |  |  |  |  |  |  |

- Le logiciel prépare les documents et affiche la liste des documents à envoyer :

| Préparation des Mails -                                                 |                       |                |                    |           |      |             |     |                              |                    |                       |                                                            |
|-------------------------------------------------------------------------|-----------------------|----------------|--------------------|-----------|------|-------------|-----|------------------------------|--------------------|-----------------------|------------------------------------------------------------|
| Valider                                                                 | Annuler               | Générer        | Envoyer 1<br>mail. | Bulletin  | Cong | é spectacle | ;   | ertificat de<br>ttestation d | travail<br>e stage | ☑ Requis<br>□ Décl.in | olde de tout compte<br>ndiv. de revenu (Exercice en cours) |
| Mail salariés                                                           | SMTP                  |                |                    |           |      |             |     |                              |                    |                       |                                                            |
| Bonjour <salcivilite> <salnomprenom>,</salnomprenom></salcivilite>      |                       |                |                    |           |      |             |     |                              |                    |                       |                                                            |
| Vous trouverez ci-joint :                                               |                       |                |                    |           |      |             |     |                              |                    |                       |                                                            |
| <listedoc< td=""><td colspan="8"><listedoc></listedoc></td></listedoc<> | <listedoc></listedoc> |                |                    |           |      |             |     |                              |                    |                       |                                                            |
| Bonne récep                                                             | Bonne réception.      |                |                    |           |      |             |     |                              |                    |                       |                                                            |
| Bien cordiale                                                           | ment,                 |                |                    |           |      |             |     |                              |                    |                       |                                                            |
| R. Vannier                                                              |                       |                |                    |           |      |             |     |                              |                    |                       |                                                            |
|                                                                         |                       |                |                    |           |      |             |     |                              |                    |                       |                                                            |
|                                                                         |                       |                |                    |           |      |             |     |                              |                    |                       |                                                            |
|                                                                         |                       |                |                    |           |      |             |     |                              |                    |                       |                                                            |
|                                                                         |                       |                |                    |           |      |             |     |                              |                    |                       |                                                            |
|                                                                         |                       |                |                    |           |      |             |     |                              |                    |                       |                                                            |
|                                                                         |                       |                |                    |           |      |             |     |                              |                    |                       |                                                            |
| Doptions                                                                | 🕂 Tous 🚦 Aucu         | n ╂ Inverser 🛛 | Tri multiple       |           |      |             |     |                              |                    |                       |                                                            |
| Matric Sal                                                              | arié                  |                |                    | Bulletins | AEM  | CS          | DIR | Attest                       | Certif             | RSTCF                 |                                                            |
| 1269                                                                    |                       |                |                    | 1         | 0    | 0           | 0   | 0                            | 1                  | 1                     |                                                            |
| 33                                                                      |                       |                |                    | 1         | 0    | 0           | 0   | 0                            | 0                  | 0                     |                                                            |
| 537                                                                     |                       |                |                    | 1         | 1    | 1           | 0   | 0                            | 0                  | 0                     |                                                            |
| 1170                                                                    |                       |                |                    | 4         | 4    | 1           | 0   | 0                            | 0                  | 0                     |                                                            |
| 1252                                                                    |                       |                |                    | 1         | 0    | 0           | 0   | 0                            | 0                  | 0                     |                                                            |
| 1180                                                                    |                       |                |                    | 1         | 1    | 1           | 0   | 0                            | 0                  | 0                     |                                                            |
| 989                                                                     |                       |                |                    | 1         | 0    | 0           | 0   | 0                            | 0                  | 0                     |                                                            |
| 933                                                                     |                       |                |                    | 1         | 0    | 0           | 0   | 0                            | 0                  | 0                     |                                                            |
| 302                                                                     |                       |                |                    |           | 0    | 0           | 0   | 0                            | 0                  | 0                     |                                                            |

- Si un salarié n'as pas d'adresse mail valide dans sa fiche personnelle, le logiciel vous l'indique par un
- Modifier la fiche du salarié concerné
- Sélectionner le ou les mails que vous souhaitez envoyer et cliquer en "Envoyer X mail"

## begilog

Cet outil vous permet d'envoyer en une seule manipulations tous les documents générés par le logiciel de paie, mais également des documents annexes. Pour cela, il vous suffit de copier ces autres documents dans le dossier correspondant au salarié en double cliquant sur le salarié concerné dans la liste

| ALNOMODENOM                       |                                       |                  |             |                 |                  |              |
|-----------------------------------|---------------------------------------|------------------|-------------|-----------------|------------------|--------------|
| 📙   🔄 📙 🗢   IDSalarie_5530_       |                                       |                  |             |                 | - 🗆              | ×            |
| Fichier Accueil Partage Affichage |                                       |                  |             |                 |                  | ~ (          |
| ← → ×  📙 → Ce PC → Bureau → Debug | > DocumentsPDFtoMAil > IDSalarie_5530 |                  | ~           | ල Rechercher da | ns : IDSalarie_5 | 5 , <b>p</b> |
| Eureau Eureau                     | ^ Nom                                 | Modifié le       | Туре        | Taille          |                  |              |
| Documents                         | AEM_2_2019_                           | 09/05/2019 16:13 | Fichier PDF | 931 Ko          |                  |              |
| 📰 Images                          | BUL_20191_2_2019                      | 09/05/2019 16:12 | Fichier PDF | 76 Ko           |                  |              |
| 👌 Musique                         | BUL_2019_4_2_2019                     | 09/05/2019 16:12 | Fichier PDF | 76 Ko           |                  |              |
| i Objets 3D                       | BUL_2019_                             | 09/05/2019 16:12 | Fichier PDF | 76 Ko           |                  |              |
| Téléchargements                   | BUL_201920_2_2019                     | 09/05/2019 16:12 | Fichier PDF | 75 Ko           |                  |              |
| Vidéos                            | CS_2_2019                             | 09/05/2019 16:13 | Fichier PDF | 162 Ko          |                  |              |
| Lindows (C:)                      |                                       |                  |             |                 |                  |              |

- Vous pouvez visualiser les envois déjà effectués dans la liste des salariés à gauche de l'écran :

| _                  |                         |                                         | _                  |  |  |  |  |  |  |
|--------------------|-------------------------|-----------------------------------------|--------------------|--|--|--|--|--|--|
| Envoi des d        | locuments par .         | X Modèle de docu                        | ment: Reçu pour s  |  |  |  |  |  |  |
| Envoi des doo      | uments par mai          | l i i i i i i i i i i i i i i i i i i i |                    |  |  |  |  |  |  |
|                    |                         |                                         |                    |  |  |  |  |  |  |
| Type de salarié et | Type de salarié et date |                                         |                    |  |  |  |  |  |  |
|                    |                         |                                         |                    |  |  |  |  |  |  |
| Mois de            | 2019 Décer              | mbre 🗸 🤤 😜                              |                    |  |  |  |  |  |  |
|                    |                         |                                         |                    |  |  |  |  |  |  |
| Type salariés      | Tous                    | ~                                       |                    |  |  |  |  |  |  |
|                    |                         |                                         |                    |  |  |  |  |  |  |
| Listo des estatés  |                         |                                         |                    |  |  |  |  |  |  |
|                    |                         |                                         |                    |  |  |  |  |  |  |
| L Options          | Tous 🚺 Aucun            | 📑 Inverser 🔝 Tri multipl                | e \$4 bulletins(s) |  |  |  |  |  |  |
| C Code             | Nom                     | V Prenom                                | Date sor 🔨         |  |  |  |  |  |  |
| Envo               | yé                      |                                         |                    |  |  |  |  |  |  |
| <b>0</b>           | 989                     |                                         |                    |  |  |  |  |  |  |
| 1                  | 933                     |                                         |                    |  |  |  |  |  |  |
| 6                  | 302                     |                                         |                    |  |  |  |  |  |  |
| 0                  | 302                     |                                         |                    |  |  |  |  |  |  |

Attention : il faut que les documents de fin de contrat (AEM, CS, certificat de travail, reçu pour solde de tout compte, attestation de stage) aient été créés avant la préparation des mails (même traitement qu'actuellement).

## Informations importantes :

- Le logiciel va effacer les documents présents dans le dossier des salariés à chaque nouvelle "génération" de ceux-ci.
- Si vous souhaitez garder une trace des mails envoyés, vous devez cocher la case "Me mettre en copie de chaque mail" dans l'onglet SMTP
- La déclaration individuelle de revenu envoyée est celle de l'exercice en cours. Elle ne doit donc être cochée qu'au mois de décembre.